# 2このSPを利用中のユーザー

## 概要

Orthrosを利用したユーザーの一覧を確認出来ます(参照のみ)

### 手順

Orthros マイページ(https://ui.orthros.gakunin.nii.ac.jp)より確認をお願いします。

※テスト環境の場合はhttps://ui-stg.orthros.gakunin.nii.ac.jpとなります。

「SP管理」メニューが表示されるためには、対象アカウントに対してSP管理権限の付与が必要となります。

SP管理権限の付与については申請が必要となります。

申請方法はマイページよりお問い合わせください。(お問い合わせ方法は利用マニュアルの「お問い合わせ方法(サインイン中)」をご参照ください。)

#### 1. ユーザー名のプルダウンから「SP管理」を選択します。

| <b>Orthros</b>                                                                                  | <b>.</b>    |
|-------------------------------------------------------------------------------------------------|-------------|
|                                                                                                 | ▲ ホーム       |
|                                                                                                 | ● プロジェクト    |
| お知らせ<br>10月2日より前に登録されたアカウントは削除されますのでご注意ください。<br>* OpenIdPからの移行に際して個別に連絡させて頂いているSPの管理者のアカウントを除く。 | ▲ SP管理      |
|                                                                                                 | ₽ パスワードリセット |
|                                                                                                 | ➡ サインアウト    |
|                                                                                                 |             |

2. 該当SPの「管理」ボタンをクリックします。

|                                                             | 管理対象のSP |       |    |
|-------------------------------------------------------------|---------|-------|----|
| 5P名/EntityID                                                | 要求IAL   | 要求AAL |    |
| <b>meatwiki</b><br>https://meatwiki.nii.ac.jp/shibboleth-sp | None    | None  | 管理 |

3. 利用ユーザーの一覧が表示されます。

| このSPを利用中のユーザー | 要求する保証レベル 送出属性の設定                                         | Ē                                   |                 |                 |
|---------------|-----------------------------------------------------------|-------------------------------------|-----------------|-----------------|
| 所属機関          | 氏名<br>メールアドレス                                             | IAL                                 | 最終同意日時          | 最終ログイン日時        |
|               | naina ini ana ini ang ang ang ang ang ang ang ang ang ang | https://www.gakunin.jp/profile/IAL1 | 2023年7月25日20:33 | 2023年7月25日20:33 |
|               | -unimenta-                                                | https://www.gakunin.jp/profile/IAL1 | 2023年9月13日10:26 | 2023年9月13日10:26 |
|               |                                                           | https://www.gakunin.jp/profile/IAL1 | 2023年8月11日20:12 | 2023年8月22日14:51 |

#### 表3 項目一覧

| 項目       | 説明                                   |
|----------|--------------------------------------|
| 所属機関     | 利用ユーザーが所属している機関                      |
|          | 本内容は将来実装予定の機能となっております。(2023/08/01)   |
| 氏名       | 利用ユーザ <b>ー</b> の氏名                   |
| メールアドレス  | 利用ユーザ <b>ー</b> のメールアドレス              |
| IAL      | 利用ユーザーがマイページに最終アクセスした際の本人確認レベル(実装予定) |
| 最終同意日時   | 利用ユーザーがSPに対して最後に属性送信に同意した日時          |
| 最終ログイン日時 | 利用ユーザーがSPに対して最後にログインした日時             |